## Q 2次元建築図の断面を断面ビューに貼り付けたい

## A [断面に展開]で断面ビューに表示します

DXF、DWG などの他 CAD から平面ビューに読み込んだ 2D の図形の断面図を、断面ビューに貼り付けることができます。

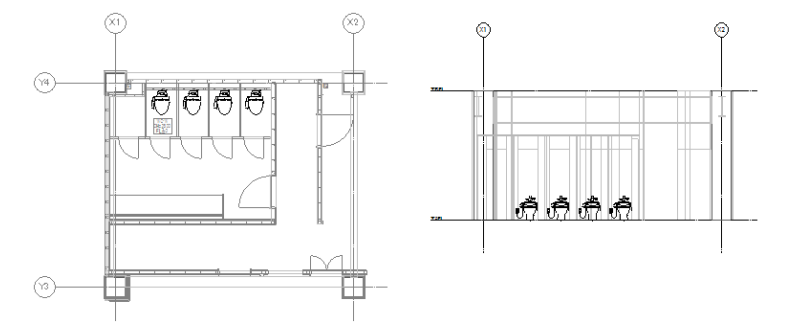

1 平面ビューと同じレイアウト内に断面ビューを開き、それぞれのビューで原点を表示しておきます。原点位置は、ビュー名横の[▼]をクリックし、[原点]にチェックを入れると表示されます。

平面ビューと断面ビューの位置を合わせるた めの基準点を設定します。ここでは、通り芯の 交点を基準点とするため、[表示]タブ-[原点 移動]で、原点を平面ビュー上の通り芯の交点 に移動します。

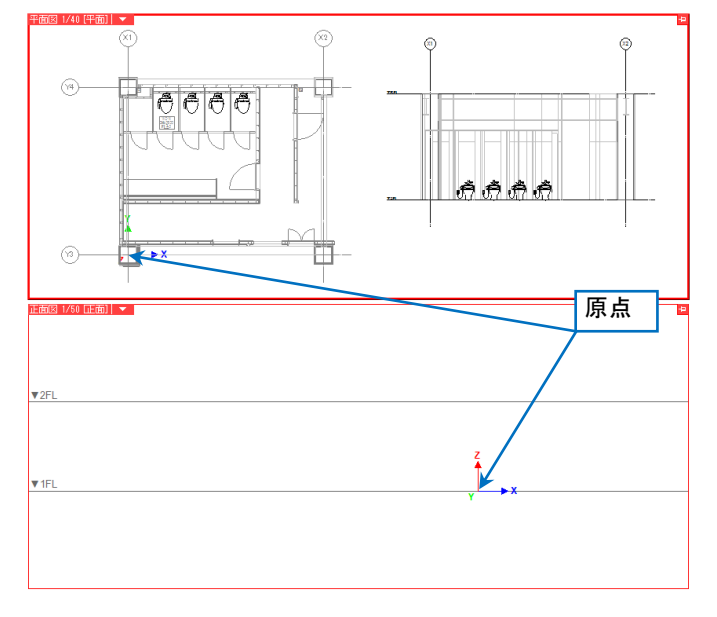

2 [図形]タブの[断面に展開]コマンドを起動し、正面に表示させる要素を選択します。右クリックし、コンテキストメニュ 一の[確定]を選択します。

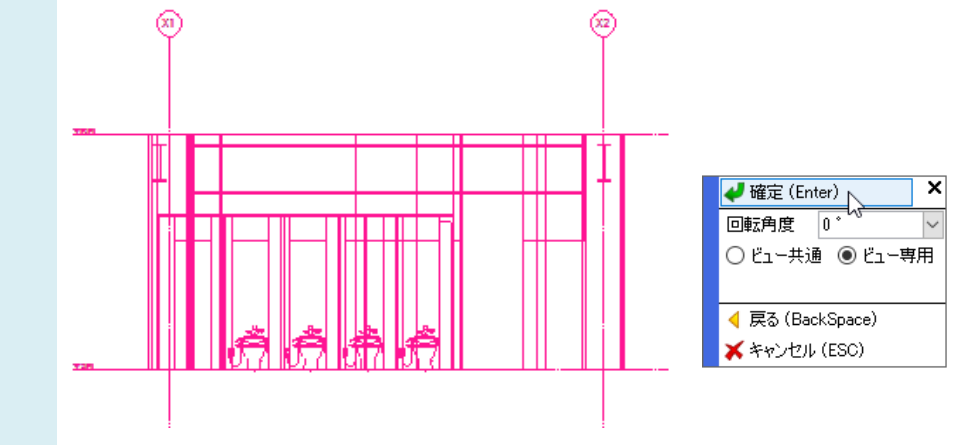

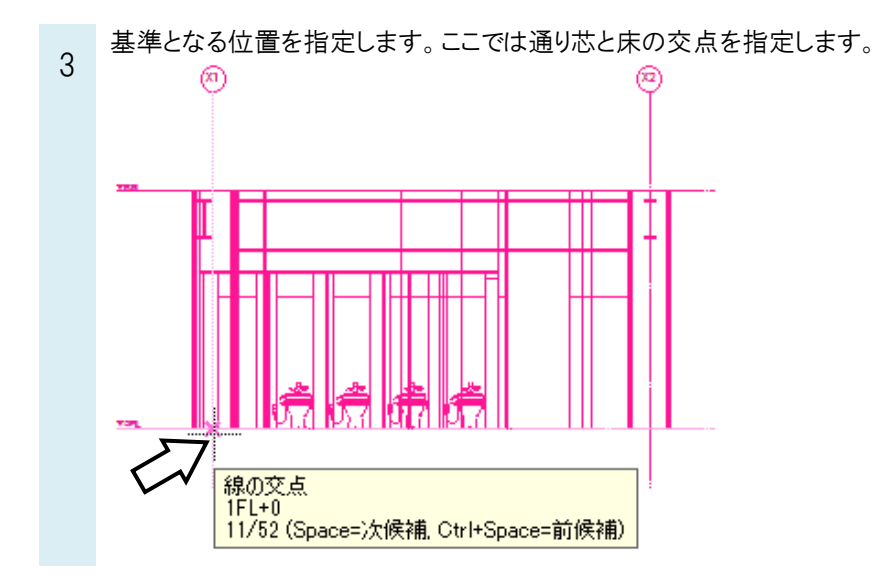

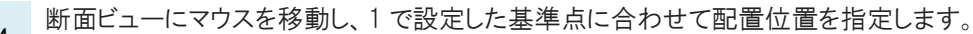

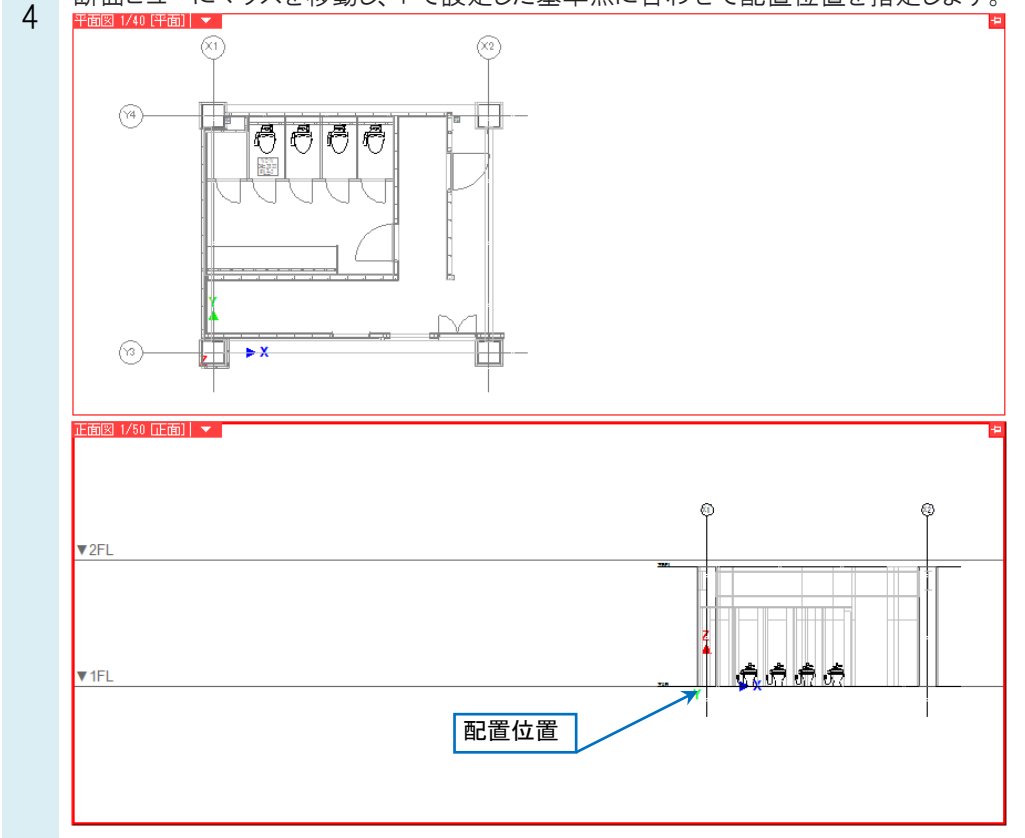